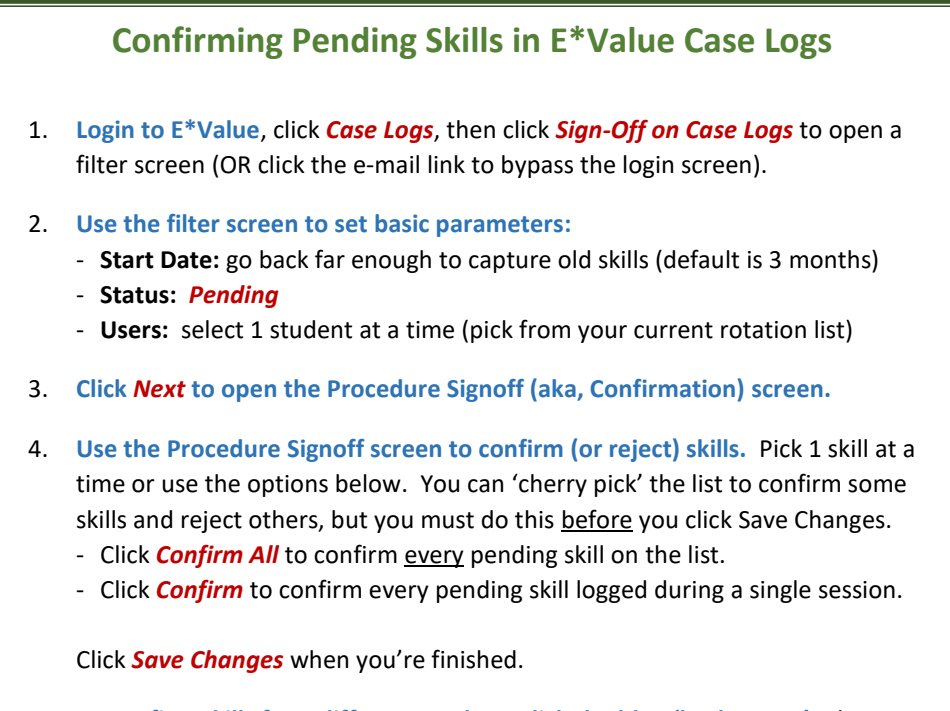

5. To confirm skills for a different student, click the blue 'back arrow' adjacent to the printer icon. Repeat steps 2-4.